# Podešavanje integracije SkyPos

Poslednja izmena 08/05/2025 1:20 pm CEST

Minimax i Sky Pos izvršili su povezivanje programa putem API konekcije.

Integracija omogućava niz automatizacije procesa u računovodstvu i maloprodajnim/ugostiteljskim/pekarskim objektima.

Postoje dva tipa integracije u zavisnosti u kom programu korisnik želi da vodi robno poslovanje:

 Robno se vodi u Minimax-u, SkyPos blagajna i to sledeći načini integracije : Robno u Minimax-u, SkyPos blagajna ; Robno u Minimax-u, protočna maloprodaja; Robno u Minimaxu, proizvodnja u maloprodaji; Robno u Minimax-u, vrednosna maloprodaja.

2 Robno se vodi u SkyPos-u, knjiženje u Minimax-u

### **POSTUPAK U MINIMAX-U:**

Kako bismo povezali ova dva programa, potrebno je :

1 da pošaljete kroz Zahtev za pomoć > Zahtev za API pristupne podatke za povezivanje sa SkyPos-om. Korisnička podrška, nakon otvaranja pristupa i dodeljivanja pristupnih podataka (**Client podataka**), će Vam iste poslati kroz odgovor.

2 potrebno je kroz Moj profil u Minimax-u dozvoliti pristup spoljnim aplikacijama i dodeliti User podatke (korisnik unosi proizvoljne podatke).
 To radimo tako što:

Na početnoj strani, u gornjem desnom uglu, izaberemo Moj profil.

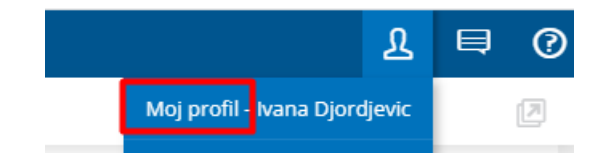

Zatim, idemo na <Uredi osnovne podatke>:

| Moj profil za korisnika -                     | Ivana Djordjevic                                   |
|-----------------------------------------------|----------------------------------------------------|
| < Nazad                                       |                                                    |
| i Korisnike i pristur                         | pe možete uređivati u administraciji pretplatnika. |
| SAOP korisnički račun<br>Uredi osnovne podatk | se J                                               |
| Podešavanje korisničkog in                    | iterfejsa                                          |
| Jezik:                                        | (sr) Srpski v                                      |
| Tema:                                         | Osnovna 🗴 🗸                                        |
| Upozorenje pre obrade 🧃                       |                                                    |

Kada uđemo u korisnički nalog, spustimo se na dno ekrana do dela **Lozinke za pristup spoljnim aplikacijama.** 

#### Izaberemo Nova aplikacija.

| Ovde može<br>je veza za p | ete uređivati poda<br>renos podataka u | itke za prisi<br>i miniMAX i | tup aplikacija<br>i iCenter. | ama, koje nisu | deo SAOP mr | eže, a potrebna |
|---------------------------|----------------------------------------|------------------------------|------------------------------|----------------|-------------|-----------------|
| -                         | NOVA APLIKACIJA                        | N.                           | 1                            |                |             |                 |

#### Unesemo sledeće podatke (User):

- ime aplikacije (sami birate)
- Korisničko ime (sami birate)
- Lozinka (sami birate)
- Ponovite prethodno unetu lozinku.

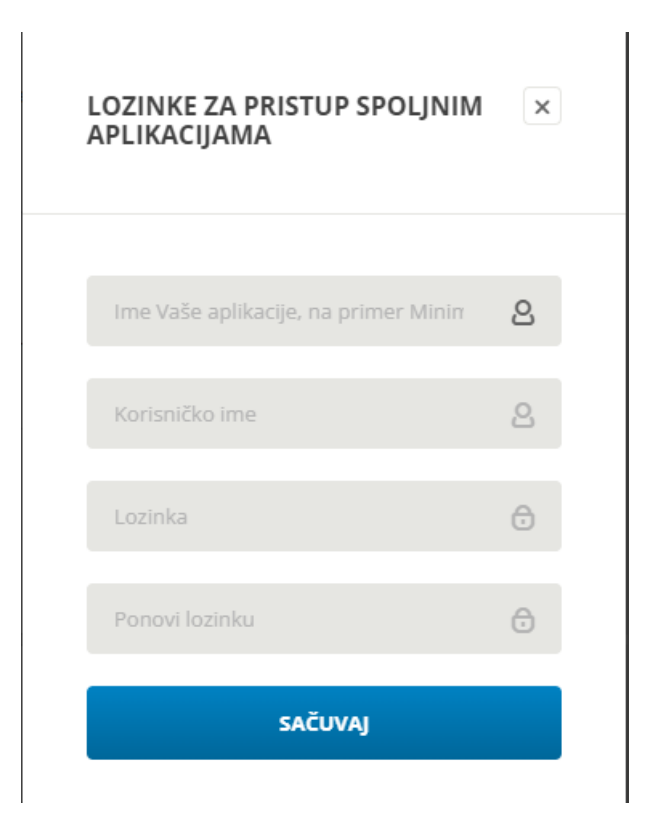

## Podešavanje u SkyPos-u:

Podatke koje ste dobili od korisničke podrške (Client) i podatke koje ste samostalno uneli (User) unosite u SkyPos.

Postoje dve opcije.

 da pošaljete ove podatke na mail info@sky-pos.rs , kako bi SkyPos podrška umesto Vas unela parametre za integraciju
 da samostalno unesete parametre za integraciju u SkyPos (Client i User podatke iz Mlnimax-a) :

| ▲ SKY Office®<br>Nabavka Šifarnici Up | pravljanje zalihama        | Finansijski izveštaji St                                               | ranke Izveštaji    | Korisnici | Poslovna jedinica    | Program                                                 |                  |   |
|---------------------------------------|----------------------------|------------------------------------------------------------------------|--------------------|-----------|----------------------|---------------------------------------------------------|------------------|---|
| Podešavanje 🖾                         |                            |                                                                        |                    |           |                      |                                                         |                  |   |
| Opšte                                 | Integracija                |                                                                        |                    |           |                      |                                                         |                  | _ |
| Ispis računa                          | Izaberite i pod<br>☑ Upotr | esite parametre za integra<br>ebi integraciju sa MINIMA                | aciju<br>X         |           |                      | Client podaci dobijeni<br>od podrške Minimax:<br>Naziv: | skypos           | - |
| Ispis zaključka                       |                            | Unesite podatak za CLIE<br>skypos                                      | NT ID :            |           |                      | Identifikacioni kod:<br>Lozinka:                        | skypos<br>skypos |   |
| Integracija                           | 1                          | Unesite podatak za CLIE<br>skypos                                      | NT SECRET :        |           |                      |                                                         |                  |   |
|                                       | 1                          | Unesite podatak za KOR<br>skypos                                       | ISNIČKO IME :      | 11.       |                      | LOZINKE ZA PR<br>APLIKACIJAMA                           | ISTUP SPOLJNIM   | × |
|                                       |                            | Stanje se vodi finan:                                                  | sijski             |           | $\overline{\langle}$ | SkyPos                                                  |                  | 2 |
|                                       |                            | <ul> <li>Stanje se vodi robno</li> <li>Stanje se vodi robno</li> </ul> | o<br>(MP protočno) |           |                      | skypos                                                  |                  | 8 |
|                                       |                            |                                                                        |                    |           |                      |                                                         |                  | 0 |
|                                       |                            |                                                                        |                    |           |                      | Ponovi lozinku                                          |                  | 0 |
|                                       |                            |                                                                        |                    |           |                      |                                                         | SAČUVAJ          |   |
|                                       |                            |                                                                        |                    |           |                      |                                                         |                  |   |

**Napomena**: Stanje se vodi finansijski/robno > misli se na način vođenja u Minimax-u.

Ukoliko je robno u Minimax-u, potrebno je uneti šifru cenovnika za maloprodajno skladište iz Minimax-a. Taj podatak vidimo kroz Šifarnici>Cenovnici:

#### Cenovnici

| X Zatvori i       | Nov prodaj  | ni cenov | nik No  | v naba       | vni cenovnik |        |
|-------------------|-------------|----------|---------|--------------|--------------|--------|
| Q                 |             |          |         |              |              | Nađi Q |
|                   |             |          |         |              |              |        |
| Vrsta             | Šifra       | NJ       | Naziv   | $\downarrow$ | Skladište    | Opis   |
| Cenovnik skladišt | a <u>01</u> | RSD      | Prodavn | ica 1        | Prodavnica   | 1      |

Kako bi cene bile pravilno prikazane u cenovniku za maloprodajno skladište, potrebno je da u podešavanju organizacije >Periodi za PDV, bude označeno <**Unos cena u šifarnik/dnevni izveštaj> : Cena sa PDV** 

| Obračuni za PDV                         |                                                                   |
|-----------------------------------------|-------------------------------------------------------------------|
| X Odustani                              |                                                                   |
| j Pre aktivacije modula Ob              | oračun PDV uredite podešavanja, koja utiču na rad obračuna PI     |
| Datum početka: *                        | 01.01.2020 🗎                                                      |
| Datum kraja:                            | a)                                                                |
| Poreski obveznik:                       | <ul> <li>Mesečni</li> <li>Tromesečni</li> <li>Atipični</li> </ul> |
| Unos cena u šifarnik/i dnevni izveštaj: | Cena bez PDV Cena sa PDV                                          |
| Štampanje vrednosti:                    | <ul> <li>bez PDV</li> <li>sa PDV</li> </ul>                       |
| Obračun PDV-a od razlike u ceni:        |                                                                   |